日期 2020.02.16 版本 1.0.0

# D10+物联网称重显示器

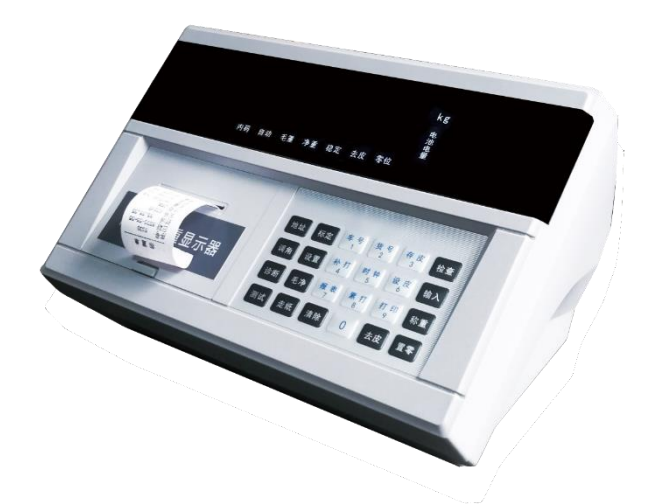

## 设备管理平台

## 操作说明书

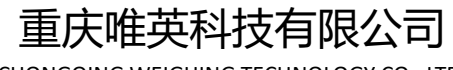

CHONGQING WEIGHING TECHNOLOGY CO., LTD.

版本说明

| 版本号   | 制定团队 | 更新日期       | 备注        |
|-------|------|------------|-----------|
| 1.0.0 | 唯英科技 | 2020-02-16 | 对外发布第一版文档 |
|       |      |            |           |
|       |      |            |           |

## 目录

| 第一节                                                                                          | 管理平台入口3                                                                                                    |
|----------------------------------------------------------------------------------------------|----------------------------------------------------------------------------------------------------|
| 第二节                                                                                          | 新增子账号4                                                                                                    |
| 第三节                                                                                          | 子账号管理5                                                                                                    |
| 第四节                                                                                          | 设备分配5                                                                                                    |
| 1.                                                                                           | 情况一:新增子账号时分配设备5                                                                                                    |
| 2.                                                                                           | 情况二:子账号管理中分配设备6                                                                                                    |
| 3.                                                                                           | 情况三: 用户-设备管理中设备分配7                                                                                                    |
| 第五节                                                                                          | 修改密码7                                                                                                    |
| 第六节                                                                                          | 权限查看8                                                                                                    |
| 第七节                                                                                          | 查看事件记录                                                                                                    |
| 1.                                                                                           | 情况一:导航-事件中查看单设备最新事件9                                                                                                    |
| 2.                                                                                           | 情况二:设备中查看事件记录9                                                                                                    |
| 第八节                                                                                          | 称重记录10                                                                                                    |
| 1.                                                                                           | 查看称重记录10                                                                                                    |
|                                                                                              | 情况一:导航-称重中查看单设备最新称重记录10                                                                                                    |
|                                                                                              | 情况二:设备中查看称重记录11                                                                                                    |
| 2.                                                                                           | 筛选称重记录11                                                                                                    |
| 笛力士                                                                                          |                                                                                                    |
| 거나다                                                                                          | 查看设备详细信息12                                                                                                    |
| 第九节                                                                                          | 查看设备详细信息12<br>查看/修改标定参数12                                                                                                    |
| 第7217<br>第十节<br>第十一节                                                                         | 查看设备详细信息12<br>查看/修改标定参数12<br>方 查看超载记录                                                                                                    |
| 第7217<br>第十节<br>第十一 <sup>十</sup><br>第十一 <sup>十</sup>                                         | 查看设备详细信息                                                                                                    |
| 第二1<br>第十节<br>第十一<br>第十一<br>第十二<br>第<br>十二<br>十<br>第十三<br>十                                  | 查看设备详细信息                                                                                                    |
| 第717<br>第十节<br>第十一<br>第十二<br>第十二<br>第十二<br>第<br>十二<br>十<br>第十二<br>十                          | 查看设备详细信息                                                                                                    |
| 第二十二十二十二十二十二十二十二十二十二十二十二十二十二十二十二十二十二十二十                                                      | 查看设备详细信息       12         查看/修改标定参数       12         查看超载记录       13         查看診断信息       13         查看诊断信息       13         查看诊断信息       13         查看诊断信息       13         查看诊断信息       13         方       查看诊断信息         14       查看传感器维修记录         15       查看设备地址                                                                                                    |
| 第第十二十<br>第第十一十<br>第十十二十<br>第十十二十<br>第十十二十<br>第十十二十<br>第<br>十十二十<br>第<br>十十二十<br>1.           | 查看设备详细信息       12         查看/修改标定参数       12         方       查看超载记录       13         方       查看诊断信息       13         方       查看诊断信息       13         方       查看诊断信息       13         方       查看诊断信息       13         方       查看诊断信息       13         方       查看专校函器维修记录       15         方       查看设备地址       15 <b>情况一:</b> 导航-设备中查看       15                                                                                                    |
| 第第第十一<br>第第第十一<br>第第第十十<br>十十<br>十十<br>十十<br>十十<br>十<br>十<br>十<br>十<br>十<br>十<br>十           | 查看设备详细信息       12         查看/修改标定参数       12         查看超载记录       13         查看诊断信息       13         查看诊断信息       13         查看诊断信息       13         查看诊断信息       13         查看诊断信息       13         方 查看诊断信息       13         方 查看论断信息       13         方 查看论断信息       13         方 查看论断信息       14         方 查看论备地址       15         方 查看论备地址       15         情况一:导航-设备中查看       15         情况二: 设备中查看详细信息       16                                                                             |
| 第第第第第第第<br>第第第第十二二十<br>第第十十二二十<br>第十十二二十<br>十二二十<br>十二                                       | 查看设备详细信息       12         查看/修改标定参数       12         方       查看超载记录       13         方       查看诊断信息       13         方       查看诊断信息       13         方       查看令感器维修记录       14         方       查看传感器维修记录       15         方       查看後备地址       15         情况一:       导航-设备中查看       15         情况二:       设备中查看详细信息       16         訴       修改设备名称       16                                                                                                    |
| 第第第第第第第第第第第第第第第第第第第第第第第第第第第<br>1<br>1<br>1<br>1<br>1<br>1<br>1<br>1<br>1<br>1<br>1<br>1<br>1 | 查看设备详细信息       12         查看/修改标定参数       12         查看超载记录       13         查看诊断信息       13         查看诊断信息       13         查看诊断信息       13         查看诊断信息       13         查看诊断信息       13         方 查看论断信息       13         方 查看论断信息       13         方 查看论断信息       13         方 查看论断信息       14         方 查看论函数维修记录       15         方 查看论备地址       15         情况一:       导航-设备中查看         15       情况二:         计 资备中查看详细信息       16         6       修改设备名称       16         新 高级功能       16 |
| 第第第第第第第第第第第第第第第第第第第第第<br>1<br>1<br>1<br>1<br>1<br>1<br>1<br>1<br>1<br>1<br>1<br>1<br>1       | 查看设备详细信息       12         查看/修改标定参数       12         方       查看超载记录       13         方       查看诊断信息       13         方       查看诊断信息       13         方       查看求时重量       14         方       查看传感器维修记录       15         方       查看後魯中查看       15         情况一:       导航-设备中查看       16         情况二:       设备中查看详细信息       16         方       修改设备名称       16         方       高级功能       16         方       高级功能       16                                                                            |

### 第一节 管理平台入口

- 步骤1(关注唯英科技公众号):
  - ① 微信扫描右侧二维码进行关注
  - ② 微信搜索功能中键入"唯英科技"搜索 关注

步骤2(公众号导航栏中找到"设备管理"):

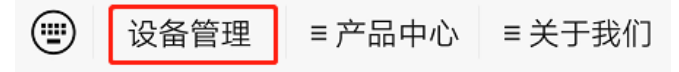

步骤3(点击导航栏中"设备管理"进入到管理登录界面):

|          | 1    |
|----------|------|
| 💄 请输入用户名 |      |
| 🔒 登录密码   | 0    |
|          | 忘记密码 |
| 登录       |      |

备注: ①账户默认密码为888888,为保证安全用户需尽快修改密码; ③ 登录失败5次账户将会锁定

#### 为方便查找建议将公众号置顶

| <mark>● SERIE</mark> 唯英科技 |       | 1月15日 |
|---------------------------|-------|-------|
|                           | 标为未读  |       |
|                           | 置顶公众号 |       |
|                           | 不再关注  |       |
|                           | 删除该聊天 |       |

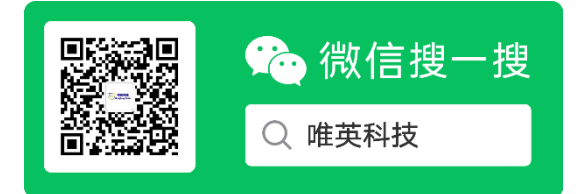

## 第二节 新增子账号

| 步骤  | 操作            | 显示                                                                                                    | 备注                                                        |
|-----|---------------|----------------------------------------------------------------------------------------------------|-----------------------------------------------------------|
| 1   | 点击<br>【用户】    |                                                                                                    | 导航栏中选中【用户】菜单                                              |
| 2   | 点击<br>【新增子账号】 |                                                                                                    | 【用户】菜单中,点击【账号管理】下【新<br>增子账号】                              |
|     |               | <ul> <li>査景名 輸入意序名</li> <li>第户名称 輸入意介</li> <li>審注 輸入意法,可空</li> <li>用户类型 ④ 南部厂 ④ 客户</li> <li>设置机用</li> <li>注意以用</li> <li>注意以用</li> <li>注意以用</li> <li>注意以用</li> <li>注意以用</li> </ul> | 跳转到新增账号界面                                                 |
| 3   | 设置<br>【登录名】   | <b>登录名</b> 输入登录名                                                                                                    | 用作登录时账号<br>长度 6~16 位 必填                                   |
| 4   | 设置<br>【账户名称】  | <b>账户名称</b> 输入账户名称                                                                                                    | 该信息将显示于【子账号管理】中<br>长度 3 <sup>~</sup> 20 位 <mark>必填</mark> |
| 5   | 设置<br>【备注】    | <b>备注</b> 输入备注, 可空                                                                                                    | 该信息将显示于【子账号管理】中                                           |
| 6   | 选择<br>【用户类型】  | 用户类型 💿 衡器厂 💿 客户                                                                                                    | 衡器厂: 若权限允许可继续分配子账号<br>客户: 不可继续分配子账号 必选                    |
| 7   | 设置<br>【权限】    | 设置权限                                                                                                    | 将自身拥有的权限分配给子账户<br>所有权限点见下表                                |
| 8   | 设置<br>【添加设备】  | 清加设备                                                                                                    | 选择需要分配给子账户的设备                                             |
| 9   | 保存            | 保存                                                                                                    | 点击保存按键进行保存                                                |
| 10  | 完成设置          | 账号添加成功,是否继续添加?<br>取消                                                                                                    | 保存成功,若需继续添加点击【确<br>定】,退出点击【取消】                            |
| 备注中 | 有红色字体 【必填、    | 必选】 时,该步骤必须                                                                                                    | 设置                                                        |

| 所有权限点            |           |          |          |  |
|------------------|-----------|----------|----------|--|
| 创建子账号            | 查看设备实时重量  | 查看设备诊断信息 | 查看设备事件列表 |  |
| 查看设备详情信息 查看设备标定参 |           | 查看设备超重记录 | 查看所有设备事件 |  |
| 查看称重记录           | 传感器加密与绑定  | 修改设备标定参数 | 修改设备角差系数 |  |
| 编辑设备信息           | 仪表服务日期    | 传感器维修记录  | 传感器服务日期  |  |
| 编辑子账号名称与备注       | 修改第二级账号权限 |          |          |  |

### 第三节 子账号管理

| 步骤 | 操作                | 显示                                                                                                    | 备注                           |
|----|-------------------|----------------------------------------------------------------------------------------------------|------------------------------|
| 1  | 点击<br>【用户】        |                                                                                                    | 导航栏中选中【用户】菜单                 |
| 2  | 点击<br>【子账号管理】     | ▲ 账号管理 ● 新婚子账号 ● 子账号管理                                                                                                    | 【用户】菜单中,点击【账号管理】下【子<br>账号管理】 |
|    |                   | <         「株り行業           (1)         株户:子账号 1<br>音注:         単品原型印刷<br>2009-02-14 00 0           (2)         株户:子账号 2<br>音注:         単品原型印刷<br>2009-02-14 00 0 | 跳转到子账号管理界面                   |
| 3  | 点击需要操作的<br>【账户条目】 | 下属容户<br>下属设备<br>添加设备<br>参改用户信息<br>账号详细信息<br>重置账号密码<br><u>期除账户</u><br>关闭                                                                                         | 弹出账户管理操作菜单                   |

## 第四节 设备分配

| 1. 情况- | 一:新增子账号时分配设备 | <u>z</u> |
|--------|--------------|----------|
| 北啷     | 揭作           | 息 示      |

| 步骤 | 操作            | 显示                                                                                                    | 备注                           |
|----|---------------|----------------------------------------------------------------------------------------------------|------------------------------|
| 1  | 点击<br>【用户】    |                                                                                                    | 导航栏中选中【用户】菜单                 |
| 2  | 点击<br>【新增子账号】 | ▲ 株号管理<br>● 新報子株号<br>● 子様号管理                                                                                                    | 【用户】菜单中,点击【账号管理】下【新<br>增子账号】 |
|    |               | <ul> <li>量示名 協入世界名</li> <li>第户名称 協入用户名称</li> <li>毎注 協入日上 町空</li> <li>用户类型 ④ 兼器厂 ④ 客户</li> <li>送回 核用</li> <li>送回 核用</li> <li>予加必要</li> <li>存存</li> </ul> | 跳转到新增账号界面                    |
| 3  | 点击<br>【添加设备】  | 漆加设备                                                                                                    | 选择需要分配给子账户的设备                |

| 4 | 选择设备 | <ul> <li>▲ 新 26500047509</li> <li>▲ 新: 86500047509</li> <li>▲ 新: 86500047509</li> <li>▲ 新: 86500047509</li> <li>▲ 新: 8650004754093</li> <li>▲ 新: 8650004754093</li> <li>▲ 新: 99720147</li> <li>▲ 新: 99720147</li> <li></li></ul> |
|---|------|----------------------------------------------------------------------------------------------------|
| 5 | 完成添加 | 武                                                                                                    |

#### 2. 情况二: 子账号管理中分配设备

| 步骤 | 操作            | 显示                                                                                                    | 备注                               |
|----|---------------|----------------------------------------------------------------------------------------------------|----------------------------------|
| 1  | 点击<br>【用户】    |                                                                                                    | 导航栏中选中【用户】菜单                     |
| 2  | 点击<br>【子账号管理】 |                                                                                                    | 【用户】菜单中,点击【账号管理】下【子<br>账号管理】     |
|    |               | く近回         子板号竹屋           (1)         株户:子板号 1         単品建物時<br>音注:         単品建物時<br>2009-02-14 co ct         >           (2)         株户:子板号 2         単品建物時<br>音注:         単品建物時<br>2009-02-14 co ct         >                                                                                                    | 跳转到子账号管理界面<br>在列表中选择需要分配设备的账户    |
| 3  | 点击<br>【添加设备】  | 下厦容户       下厦设备       添加设备       参改用户信息       账号详细信息       重置账号密码       此序账户       关闭                                                                                                    | 在弹出账户管理操作菜单中点击【添加<br>设备】         |
| 4  | 选择设备          | <ul> <li>              ▲部、865854034156235             協事、5056554034156235             協事、505655947             協事、505580048755947             協事、505820048755947             協事、505820048764003             協事、505820048764003             協事、505820048764003             最早、505820048764003             最早、505820048764003             最早、505820048764043             最早、505820048764143             協事、505820048764143             協事</li></ul> | 选中需要分配到子账号的设备<br>勾选完毕后点击下方【确认】按钮 |
| 5  | 完成添加          | 了。<br>设备添加成功,是否继续添加?<br>取消 确定                                                                                                    | 添加成功,若需继续添加点击【确<br>定】,退出点击【取消】   |

| 3. | 情况三: | 用户 | -设备管理中 | 设备分配 |
|----|------|----|--------|------|
|----|------|----|--------|------|

| 步骤 | 操作           | 显示                                                                                                    | 备注                             |
|----|--------------|----------------------------------------------------------------------------------------------------|--------------------------------|
| 1  | 点击<br>【用户】   |                                                                                                    | 导航栏中选中【用户】菜单                   |
| 2  | 点击<br>【设备分配】 | ↓ 设备管理<br>设备分配                                                                                                    | 【用户】菜单中,点击【设备管理】下【设<br>备分配】    |
|    |              | ◆近回 没备分配     →     は法没备     →     →     は法没备     →     →     →     は法規用     →     →     は法規用     →     →     ④     は詳規     →     →     ④     は詳     □     □     □     □     □     □     □     □     □     □     □     □     □     □     □     □     □     □     □     □     □     □     □     □     □     □     □     □     □     □     □     □     □     □     □     □     □     □     □     □     □     □     □     □     □     □     □     □     □     □     □     □     □     □     □     □     □     □     □     □     □     □     □     □     □     □     □     □     □     □     □     □     □     □     □     □     □     □     □     □     □     □     □     □     □     □     □     □     □     □     □     □     □     □     □     □     □     □     □     □     □     □     □     □     □     □     □     □     □     □     □     □     □     □     □     □     □     □     □     □     □     □     □     □     □     □     □     □     □     □     □     □     □     □     □     □     □     □     □     □     □     □     □     □     □     □     □     □     □     □     □     □     □     □     □     □     □     □     □     □     □     □     □     □     □     □     □     □     □     □     □     □     □     □     □     □     □     □     □     □     □     □     □     □     □     □     □     □     □     □     □     □     □     □     □     □     □     □     □     □     □     □     □     □     □     □     □     □     □     □     □     □     □     □     □     □     □     □     □     □     □     □     □     □     □     □     □     □     □     □     □     □     □     □     □     □     □     □     □     □     □     □     □     □     □     □     □     □     □     □     □     □     □     □     □     □     □     □     □     □     □     □     □     □     □     □     □     □     □     □     □     □     □     □     □     □     □     □     □     □     □     □     □     □     □     □     □     □     □     □     □     □     □     □     □     □     □     □     □     □     □     □     □     □     □    □    □    □    □    □    □    □    □    □    □    □    □ | 跳转到设备分配界面                      |
| 3  | 选择设备         | <ul> <li>○ 法律设备</li> <li>○ 法律设备</li> <li>○ 法律设备</li> <li>○ 法律送备</li> <li>○ 名称:<br/>866890048763947編<br/>号:5812060759</li> <li>○ 名称:<br/>865800048764093編<br/>号:581436111</li> <li>○ 名称:<br/>865800048764093編<br/>号:581435604</li> <li>○ 名称:<br/>865800048764077編<br/>号:581435604</li> <li>○ 名称:<br/>86553030160455</li></ul>                                                                                                    | 在弹出的列表中选择需要分配的设备               |
| 4  | 选择用户         | ◆返回 设备分配<br>请选择设备 选择设备 >><br>请选择用户 法择用户 >><br>(存)<br>○ 选择用户<br>○ 子账号 1<br>○ 子账号 2                                                                                                    | 在弹出的列表中选择需要将设备分配到<br>的账户       |
| 5  | 保存           | 保存                                                                                                    | 点击保存按键进行保存                     |
| 6  | 完成分配         | 。<br>设备分配成功,是否继续分配?<br>取消 确定                                                                                                    | 分配成功,若需继续添加点击【确<br>定】,退出点击【取消】 |

## 第五节 修改密码

| 步骤 | 操作          | 显示                                        | 备注                |
|----|-------------|-------------------------------------------|-------------------|
| 1  | 点击<br>【用户】  |                                           | 导航栏中选中【用户】菜单      |
| 2  | 点击<br>【信息栏】 | (注) ● ● ● ● ● ● ● ● ● ● ● ● ● ● ● ● ● ● ● | 【用户】菜单中,点击上方【信息栏】 |

|   |              | <ul> <li>● 行政管約</li> <li>○ 打用量番</li> <li>③ 近出量素</li> </ul> | 跳转到操作菜单                                                                                                    |
|---|--------------|------------------------------------------------------------|----------------------------------------------------------------------------------------------------|
| 3 | 点击<br>【修改密码】 | 修改密码                                                       | 在菜单中点击【修改密码】菜单                                                                                                |
| 4 | 重设密码         | 日間時 请输入回答师<br>新智時 诸独入新密明<br>输队新答明 请确认管师                    | <ol> <li>① 键入旧密码</li> <li>② 键入新密码</li> <li>③ 再次键入新密码</li> <li>密码长度 6<sup>~</sup>20 字符,支持数字、字母、符号组合</li> </ol> |
| 5 | 确认           | 藏仏                                                         | 点击确认按键进行修改                                                                                                    |

## 第六节 权限查看

| 步骤 | 操作           | 显示                                                                                                    | 备注                |
|----|--------------|----------------------------------------------------------------------------------------------------|-------------------|
| 1  | 点击<br>【用户】   |                                                                                                    | 导航栏中选中【用户】菜单      |
| 2  | 点击<br>【信息栏】  | <b>bar</b><br>資示 電●><br>全者 on mitelen o                                                                                                    | 【用户】菜单中,点击上方【信息栏】 |
|    |              | <ul> <li>● 非政密码</li> <li>○ 和用査書</li> <li>③ 進出量素</li> </ul>                                                                                                    | 跳转到操作菜单           |
| 3  | 点击<br>【权限查看】 | ◎ 权限查看                                                                                                    | 在菜单中点击【权限查看】菜单    |
| 4  | 查看权限         | 文名权限           取用名: 童藝设备实计重量           取用名: 童藝设备实计重量           取用名: 童藝设备事件列表           取用名: 童藝设备事件列表           取用名: 童藝设备事件列表           取用名: 童藝珍麗之歌           取用名: 梁藝珍麗之歌           取用名: 梁藝珍麗之歌           取用名: 伊然國藝術室影動           取用名: 伊然國藝術堂歌           取用名: 伊然國藝術堂歌           取用名: 伊然國藝術堂歌           取用名: 伊然國藝術型歌           取用名: 伊然國歌的日期           取用名: 伊然國歌的日期           取用名: 白然國新月日期           取用名: 白然國新月日期           取用名: 白然國新月日期           和用名: 白然國新月日期           和用名: 白紫白小和           和用名: 白紫白小和           和用名: 白紫白小和 |                   |

## 第七节 查看事件记录

| 事件类型图标 |      |      |
|--------|------|------|
| 故障事件   | 警告事件 | 提示事件 |
|        |      | i    |

#### 1. 情况一: 导航-事件中查看单设备最新事件

| 步骤 | 操作             | 显示                                                                                                    | 备注                                                                             |
|----|----------------|----------------------------------------------------------------------------------------------------|--------------------------------------------------------------------------------|
| 1  | 点击<br>【事件】     |                                                                                                    | 导航栏中选中【事件】菜单                                                                   |
|    |                | 名称: 666854034156235<br>町局: 3029-02-13 21:2:2:1<br>専件内容: 9:408圏(新編集大<br>地址: 重庆市北起区 北温泉, 北輪城南<br>名称: 66553000160570<br>町局: 3029-01-17 10:19:1:4<br>専件内容: 9:647.於線橋<br>地址: 重庆市承礼区黄山大道 大竹林 | 跳转到事件菜单<br>备注:该处只列出出现过事件的设备,且<br>只展示该设备最新一条事件数据,<br>若需要查看该设备所有事件记录,<br>则进行下步操作 |
| 2  | 查看设备所有事<br>件记录 | 065533030160570 <ul></ul>                                                                                                    | 事件菜单中点击需要查看所有事件记录的设备进入到该设备所有事件记录利表                                             |

#### 2. 情况二: 设备中查看事件记录

| 步骤 | 操作           | 显示                                                                                                    | 备注                         |
|----|--------------|----------------------------------------------------------------------------------------------------|----------------------------|
| 1  | 点击<br>【事件】   |                                                                                                    | 导航栏中选中【设备】菜单               |
|    |              | 総番:#/22 初期後音数:0 ・・・<br>名称: 966854094156235 年<br>単一二 編号: 582096759<br>出示:正本 >                                                                                                    | 跳转到设备列表                    |
|    |              | 地址:重庆市北湖区線辺南路 北越城南,文重<br>湾<br>名称。865800048763947<br>報告: 691430111<br>次志: 一<br>地址:重庆市北站区 北総城南,文重湾                                                                                                    | 备注:该处列出出所有设备,选择需要查<br>看的设备 |
| 2  | 点击<br>【事件记录】 | ● 设备信息         ()       事件记录         ● 订细信息         ● 订细信息         ● 订细信息         ● 订邮信息         ● 订邮信息         ● 订邮信息         ● 订邮信息         ● 订邮信息         ● 订邮信息         ● 订邮信息         ● 订邮信息         ● 订邮信息 | 在菜单中点击【事件记录】               |

|   |                                                                    | <b>&lt;</b> 通回 865533030160570               |                |                                         |  |
|---|--------------------------------------------------------------------|----------------------------------------------|----------------|-----------------------------------------|--|
|   | 时间。2020-01-17 10:55:14<br>事件内容:5.6号道信故障 1.3.4号兼容故障<br>9.14.10号绑定故障 |                                              |                |                                         |  |
|   |                                                                    | 时间: 2020-01-17 10:55:14<br>事件内容; 31 仪表服务时间到期 |                |                                         |  |
| 0 | 查看设备所有事                                                            | 时间,2020-01-17 10:55:14<br>事件內容; a1仪表服务时间到期   | みたいたいしたませいコヨロオ |                                         |  |
| 3 | 件记录                                                                | 时间,2020-01-17 10:55:14<br>事件內容;存储芯片故障        | 进入到该设备事件记求列衣   |                                         |  |
|   |                                                                    |                                              |                | 时间: 2020-01-17 10:55:14<br>事件內容: 发生一次标定 |  |
|   |                                                                    | 时间,2020-01-17 10:55:14<br>事件內容;长时间加载         |                |                                         |  |
|   |                                                                    | 时间: 2020-01-17 10:55:14<br>事件内容: 5.8传感器内码偏差大 |                |                                         |  |

## 第八节 称重记录

|                           | 称重类型图标                                                                          |  |  |
|---------------------------|---------------------------------------------------------------------------------|--|--|
| 两次过磅数据                    | 设备自动上传数据                                                                        |  |  |
|                           |                                                                                 |  |  |
| 经过一次正常两次称重设<br>备会上传一条称重记录 | 当设备重量大于 1000,重量稳定时,设备会记录下并上传<br>该记录。车号固定为 66666,货号固定为 666,毛重为稳定<br>时的重量,皮重为稳定时间 |  |  |

1. 查看称重记录

#### 情况一:导航-称重中查看单设备最新称重记录

| 步骤 | 操作             | 显示                                                                                                    | 备注                                                                             |
|----|----------------|----------------------------------------------------------------------------------------------------|--------------------------------------------------------------------------------|
| 1  | 点击<br>【称重】     |                                                                                                    | 导航栏中选中【称重】菜单                                                                   |
|    |                | BIB13/X MARKAN 1:54/25           BAR: 10099         HT = 1:1-10-0         Y           AR: 10099         HT = 1:1-10-0         Y           AR: 10099         HT = 1:1-10-0         Y           AR: 10099         HT = 1:1-10-0         Y           AR: 10099         HT = 1:1-10-0         Y           AR: 10099         HT = 1:1-10-0         Y           AR: 10090         HT = 1:1-10-0         Y           AR: 10012         HT = 1:1-10-0         Y           AR: 10012         HT = 1:1-10-0         Y           AR: 10012         HT = 1:1-10-0         Y           AR: 10012         HT = 1:1-10-0         Y           AR: 10012         HT = 1:1-10-0         Y           AR: 10012         HT = 1:1-10-0         Y           AR: 10012         HT = 1:1-10-0         Y           AR: 10012         HT = 1:1-10-0         Y           AR: 10012         HT = 1:1-10-0         Y           AR: 10012         HT = 1:1-10-0         Y           AR: 10012         HT = 1:1-10-0         Y           AR: 10012         HT = 1:1-10-0         Y           AR: 10012         HT = 1:1-10-0         Y           AR: 10012         HT = 1:1-10-0 <th>跳转到称重菜单<br/>备注:该处只列出有称重记录的设备,且<br/>只展示该设备最新一条称重数据,<br/>若需要查看该设备所有称重记录,<br/>则进行下步操作</th> | 跳转到称重菜单<br>备注:该处只列出有称重记录的设备,且<br>只展示该设备最新一条称重数据,<br>若需要查看该设备所有称重记录,<br>则进行下步操作 |
| 2  | 查看设备所有称<br>重记录 | 日間:2020-02-16         村同:00:18           年号:0001         送号:05           走墓:25         浅量:25           漫畫:20         时同:00:15           武士:10         波号:00:1           小量:10         波号:00:1           小量:10         波号:00:1           小量:10         波号:00:1           小量:10         武士:170           小量:10         武士:170           小量:10         武士:120           「日間:2020-02-16         时同:00:15           小量:10         武士:120           小量:15         武士:120                                                                                                    | 称重菜单中点击需要查看所有称重记录的设备进入到该设备所有称重记录列表                                             |

情况二: 设备中查看称重记录

| 步骤 | 操作             | 显示                                                                                                    | 备注                         |
|----|----------------|----------------------------------------------------------------------------------------------------|----------------------------|
| 1  | 点击<br>【设备】     |                                                                                                    | 导航栏中选中【设备】菜单               |
|    |                | <ul> <li>● 金銀/22 就購發金数:0</li> <li>本・・</li> <li>名称: 066054004156.225</li> <li>48年: 983090759</li> <li>秋杰:正本</li> </ul>                                                                                                    | 跳转到设备列表                    |
|    |                | 地址:重庆市北純区線汇商路北站城南,文星<br>湾<br>名称。865800048763947<br>編号: 98439111<br>秋志: 一<br>地址:重庆市北純区北地城南,文星湾                                                                                                    | 备注:该处列出出所有设备,选择需要查<br>看的设备 |
| 2  | 点击<br>【称重记录】   | ● 设备信息           ()         事件记录           ●         事件记录           ●         新立参数           ()         新立参数           ()         必新信息           ●         诊断信息           ●         診断信息           ●         診断信息           ●         診断信息           ●         診断信息                                                                                                    | 在菜单中点击【称重记录】               |
| 3  | 查看设备所有称<br>重记录 | 日期:2020-02-16         时间:00:13           東景:205         東景:205           北景:205         東景:205           東景:205         東景:205           東景:205         東景:205           東景:205         東景:205           田田:2020-02-16         町同:00:15           東景:10         東景:10           田田:2020-02-16         町同:00:15           東景:10         田田:2020-02-16           田田:2020-02-16         町同:00:15           東景:00         東景:100           田田:2020-02-16         町同:00:15           東景:55         田田:2020-02-16 | 进入到该设备称重记录列表               |

#### 2. 筛选称重记录

| 步骤 | 操作           | 显示                                                                                                    | 备注                                         |
|----|--------------|----------------------------------------------------------------------------------------------------|--------------------------------------------|
| 1  | 点击<br>【●●●】  | <50 募求记录 ····                                                                                                    | 【称重记录】界面点击右上角"●●<br>●"                     |
|    |              | 条件筛选         请修选项                                                                                                    | 跳出筛选菜单                                     |
| 2  | 点击<br>【条件筛选】 | 起始时间     年 - 月-日       塩東时间     年 - 月-日       単号     (1)       東京     (1)       東京     (1)       東京     (1)       東京     (1)       東京     (1)       東京     (1)       東京     (1)       東京     (1)       東京     (1)       東京     (1)       東京     (1)       東京     (1)       東京     (1)       東京     (1) | 支持单个条件,多个条件组合查询<br>清楚查询条件点击筛选菜单中【清除选<br>项】 |

## 第九节 查看设备详细信息

| 步骤 | 操作           | 显示                                                                                                    | 备注                                                                                                    |
|----|--------------|----------------------------------------------------------------------------------------------------|----------------------------------------------------------------------------------------------------|
| 1  | 点击<br>【设备】   |                                                                                                    | 导航栏中选中【设备】菜单                                                                                                    |
|    |              | 設备:4/22 航海後音数:0         ・・・           名称:         656554004156235         (11)           場号:         582066759         )         )           地址:         進作市北は区尾市場         )         )           総合:         65500048765947         (11)         )           総局:         (14)0111         )         )         )           総局:         (14)0111         )         )         )           地址:         進作市北は区         北総城南,文星考         ) | 跳转到设备列表<br>备注:该处列出出所有设备,选择需要查<br>看的设备                                                                                        |
| 2  | 点击<br>【详细信息】 | ● 设备在息         (三) 事件记录         ● 详细信息         ● 次都信息         (こ) 珍断信息         (こ) 砂断信息         (こ) 砂断信息         (こ) 砂断信息         (こ) 砂断信息         (こ) 砂断信息         (こ) 砂断信息                                                                                                    | 在菜单中点击【详细信息】                                                                                                    |
| 3  | 查看设备详细信<br>息 | 名称<br>第一日<br>第一日<br>第二日<br>第二日<br>第二日<br>第二日<br>第二日<br>第二日<br>第二日<br>第二                                                                                                    | 名称:设备标志(可在设备信息中修<br>改)<br>编号:设备唯一设备码<br>状态:正常/异常<br>仪表版本:固件版本<br>APP版本:软件版本(普通仪表无该<br>项)<br>所属账号:列出所有拥有该设备的账号<br>地图标记:设备大概位置 |

## 第十节 查看/修改标定参数

| 步骤 | 操作           | 显示                                                                                                    | 备注                         |
|----|--------------|----------------------------------------------------------------------------------------------------|----------------------------|
| 1  | 点击<br>【设备】   |                                                                                                    | 导航栏中选中【设备】菜单               |
|    |              | 総番:#/22 初課後音数:0 ***<br>名称: 966854034156235<br>第号: 562080759<br>株示:正本 >                                 | 跳转到设备列表                    |
|    |              | 地址:重庆市北站区線辺南路 北磁城南,文星<br>湾<br>名称。865800048763947 (11)<br>(第41:501470111)<br>次志:一<br>地址:重庆市北站区 北総城南,文星湾 | 备注:该处列出出所有设备,选择需要查<br>看的设备 |
| 2  | 点击<br>【标定参数】 | ● 设备信息       (三) 事件记录       (三) 存立的数       (三) 诊断信息       (二) 诊断信息       (二) 存重记录                      | 在菜单中点击【标定参数】               |

|   |                 | 传愿器频量(ING) 6                                                                                                    |                                                         |
|---|-----------------|----------------------------------------------------------------------------------------------------|---------------------------------------------------------|
|   |                 | 传感器类型 17 *                                                                                                    |                                                         |
|   |                 | 分度值(E) 10 ▼                                                                                                    |                                                         |
|   |                 | 小数位(DC) 0 *                                                                                                    |                                                         |
|   |                 | 滤波强度(FLT) 1 *                                                                                                    |                                                         |
|   |                 | 零点跟踪范围(PNX) 4 *                                                                                                    |                                                         |
|   |                 | 零点跟踪速度(PNW) 3 =                                                                                                    |                                                         |
|   | 杏毛标完参数          | 开机置零范围(PNZ) 0 *                                                                                                    |                                                         |
|   | 旦有你足多效          | 手动置零范围(PNY) 0 *                                                                                                    |                                                         |
|   |                 | 二段标定使能 未使能                                                                                                    |                                                         |
| 3 |                 | 清量程 (P) 1000                                                                                                    |                                                         |
|   |                 | 一段标定参数 10.0                                                                                                    |                                                         |
|   |                 | 二段标定参数 0.0                                                                                                    |                                                         |
| - |                 | 系统修正参数 1.0                                                                                                    |                                                         |
|   |                 | 切换分废值点                                                                                                    |                                                         |
|   |                 |                                                                                                    |                                                         |
|   | 修改标定参数<br>例:满量程 | 分度值(E)     10 ~       小数位(DC)     0 ~       週     请输入满量程(F)!       週     0 ~       取消     确定       开机置零范围(PNZ)     0 ~       手动置零范围(PNY)     0 ~ | 不可修改项:<br>传感器数量<br>一段标定参数<br>二段标定参数<br>系统修正系数<br>二段标定使能 |

## 第十一节 查看超载记录

| 步骤 | 操作           | 显示                                                                                                    | 备注                                          |
|----|--------------|----------------------------------------------------------------------------------------------------|---------------------------------------------|
| 1  | 点击<br>【设备】   | <ul> <li></li></ul>                                                                                                    | 导航栏中选中【设备】菜单                                |
|    |              | ・・・・・・・・・・・・・・・・・・・・・・・・・                                                                                                    | 跳转到设备列表<br>备注:该处列出出所有设备,选择需要查<br>看的设备       |
| 2  | 点击<br>【超载记录】 | ● 设备信息           (三) 事件记录           ● 状態信息           ● 状態信息           ● 状態信息           ● 状態信息           ● 状態信息           ● 状態信息           ● 状態信息           ● 状態信息           ● 状態信息           ● 状態信息           ● 状態信息           ● 状態信息           ● 状態信息           ● 状態信息           ● 状態信息                                 | 在菜单中点击【超载记录】                                |
| 3  | 查看标超载记录      | 我们, 2020-02-01 20:47           我就業量, 000052           我们, 2020-02-03 16:53           我就業量, 006066           我们, 2020-02-02 22:46           我就業量, 00236           我们, 2020-02-01 21:19           我就業量, 002786           我们, 2020-02-01 21:19           我就業量, 002786           我们, 2020-02-01 14:58           我就業量, 002166 | 超过设置的超载阀值设备将自动上传超<br>载记录,该处列出设备上传所有超载记<br>录 |

## 第十二节 查看诊断信息

| 步骤 | 操作           | 显示                                                                                                    | 备注                                                                 |
|----|--------------|----------------------------------------------------------------------------------------------------|--------------------------------------------------------------------|
| 1  | 点击<br>【设备】   |                                                                                                    | 导航栏中选中【设备】菜单                                                       |
|    |              | 数量:4/22 就簿设备数:0         ・・・           名称:086084034156235         価価           端時:08000759         米志:1本           地址:重庆市北站区建厂商路:北站城南,文星<br>浅         >           名称:085080048763947         価価           報号:08108111         大吉:-           地址:重庆市北站区:北耸城南,文星湾         地址:重庆市北站区:北耸城南,文星湾                                                                                                    | 跳转到设备列表<br>备注:该处列出出所有设备,选择需要查<br>看的设备                              |
| 2  | 点击<br>【诊断信息】 | ● 设备信息           (言: 事件记录           ● 详细信息           ● 订金数           ● 订金数           ● 订金数           ● 订金数           ● 订金数           ● 订金数           ● 订金数           ● 订金数           ● 订金数           ● 订金数           ● 订金数           ● 订金数           ● 订金数           ● 行金数           ● 行金           ● | 在菜单中点击【诊断信息】                                                       |
| 3  | 查看诊断信息       | 設備10:501405004         送荷前3:403904           送荷前3:403904         送荷前3:403904           送荷前3:40397         送酒量:100           茶         竹花園地址:01           竹肉:-2005.423         淘差系数:1.0           茶         竹肉:-2005.423           淘差系数:1.0         作怒遏地址:03           广南:-2005.407         淘差系数:1.0           茶         作怒遏地址:03           广南:-9800.6975         満差系数:1.0           茶         作怒遏地址:04           广南:-9800.6975         満差系数:1.0           주         作怒遏地址:05           广南:-9800.6975         満差系数:1.0                                                                                                    | 该界面可查看仪表重量、传感器内码以<br>及角差系数便于远程诊断称台是否异常<br>(进入到该界面后3分钟后将自动离开<br>界面) |

## 第十三节 查看实时重量

| 步骤 | 操作           | 显示                                                                                                    | 备注                                                             |
|----|--------------|----------------------------------------------------------------------------------------------------|----------------------------------------------------------------|
| 1  | 点击<br>【设备】   | 全部 日本 1000 日本 10000 日本 1000010000 | 导航栏中选中【设备】菜单                                                   |
|    |              | ・・・・・・・・・・・・・・・・・・・・・・・・・                                                                                                    | 跳转到设备列表<br>备注:该处列出出所有设备,选择需要查<br>看的设备                          |
| 2  | 点击<br>【实时重量】 | ● 设备信息           (三) 事件记录           ● 次台信息           ● 次付金券           ● 次行金券           ● 诊断信息           ● 诊断信息           ● 诊断信息           ● 诊断信息           ● 诊断信息           ● 诊断信息                                                                                                    | 在菜单中点击【实时重量】                                                   |
| 3  | 查看实时重量       | <b>000100</b><br>2020-02-10 14:08:44                                                                                                    | 当仪表正常情况下将显示实时重量<br>非正常情况下会显示异常告警代码<br>(进入到该界面后3分钟后将自动离开<br>界面) |

该界面中错误告警代码

| ERD  | ERN  | ERB  | T1 END | T2 END |
|------|------|------|--------|--------|
| 通信故障 | 协议故障 | 绑定故障 | 31 到期  | 61 到期  |

#### 第十四节 查看传感器维修记录

| 步骤 | 操作           | 显示                                                                                                    | 备注                                                                        |
|----|--------------|----------------------------------------------------------------------------------------------------|---------------------------------------------------------------------------|
| 1  | 点击<br>【设备】   |                                                                                                    | 导航栏中选中【设备】菜单                                                              |
|    |              | 総書: 4/22 被揮役音数:0 ・・・<br>名称: 066854054156225 100<br>1年号: 582080759<br>状态:正来 >                                                   | 跳转到设备列表                                                                   |
|    |              | 地址:重庆市北純区線汇商路北結城南,文星<br>湾<br>名称。865800048763947<br>編号: 98439111<br>秋志: 一<br>地址:重庆市北純区北地城南,文星湾                                  | 备注:该处列出出所有设备,选择需要查<br>看的设备                                                |
| 2  | 点击<br>【维修记录】 | ● 设备信息         ● 算件记录         ● 詳細信息         ● 新聞信息         ● 診断信息         ● 診断信息         ● 診断信息         ● 診断信息         ● 診断信息 | 在菜单中点击【维修记录】                                                              |
| 3  | 查看维修记录       | 竹原還ID:2333346564022<br>当前地址号:5号<br>型常详确:建筑使用日传感器                                                                               | 疑似使用旧传感器: 该传感器在其他设<br>备曾经上有使用<br>传感器 ID 不匹配: 新装传感器, 与设<br>备之前工作传感器 ID 不一致 |

## 第十五节 查看设备地址

#### (地址为大致位置,并非精确定位)

| 114 0 - | •/•• ••• = • |                                                                                                    |              |
|---------|--------------|----------------------------------------------------------------------------------------------------|--------------|
| 步骤      | 操作           | 显示                                                                                                    | 备注           |
| 1       | 点击<br>【设备】   | <ul> <li>         ・</li> <li>         ・</li></ul> | 导航栏中选中【设备】菜单 |
|         |              | 名称: 我的读品仪表         (1)           操算: 80000759<br>状态: 正常<br>用型: 夏东市北船区触汇商站 北陆城南,文重<br>度示北船区触汇商站 北陆城南,文重<br>建筑: 8043011         >           24         名称: 86580048763947         (1)           25         (1)         >           25         名称: 86580048763947         (1)           26         (1)         >           25         (1)         (1)           25         (1)         (1)           26         (1)         (1)           25         (1)         (1)           25         (1)         (1)           26         (1)         (1)           27         (1)         (1)           28         (1)         (1)           29         (1)         (1)           20         (1)         (1)           20         (1)         (1)           21         (1)         (1)           22         (1)         (1)           23         (1)         (1)           24         (1)         (1)           25         (2)         (1)           26         (2)         (2)           26         (2)         (2)           27 <t< th=""><th>跳转到设备列表</th></t<>                                                                                                    | 跳转到设备列表      |

#### 1. 情况一:导航-设备中查看

2. 情况二: 设备中查看详细信息

| 步骤 | 操作             | 显示                                                                                                    | 备注                         |
|----|----------------|----------------------------------------------------------------------------------------------------|----------------------------|
| 1  | 点击<br>【设备】     |                                                                                                    | 导航栏中选中【设备】菜单               |
|    |                | <ul> <li>         登書:4/22 就購貸量数:0</li></ul>                                                                                                    | 跳转到设备列表                    |
|    |                | 法<br>名称:865800048763947 01<br>編号:181459111<br>状态:一<br>地址:重庆市北絵匠北絵城南,文星湾                                                                                                    | 备注:该处列出出所有设备,选择需要查<br>看的设备 |
| 2  | 点击<br>【详细信息】   | ● 设备信息           (三) 事件记录           ● 次日信息           ● 次日信息           ● 次日信息           ● 次日信息           ● 次町重量           ● 珍断信息           ● 珍断信息           ● 珍断信息           ● 珍断信息           ● 珍断信息 | 在菜单中点击【详细信息】               |
| 3  | 查看在地图中大<br>致位置 | на -<br>на -<br>на -<br>на -<br>на -<br>на -<br>на -<br>на -<br>на -<br>на -<br>на -<br>на -<br>на -<br>на -<br>на -<br>на -<br>на -<br>на -<br>-<br>-<br>-<br>-<br>-<br>-<br>-<br>-<br>-           | 支持缩放地图                     |

## 第十六节 修改设备名称

| 步骤 | 操作           | 显示                                                                                                | 备注                         |
|----|--------------|---------------------------------------------------------------------------------------------------|----------------------------|
| 1  | 点击<br>【设备】   | 日本 第二<br>日本 第二<br>日本 第三<br>日本 第二<br>                                                              | 导航栏中选中【设备】菜单               |
|    |              | 設置: 4/22 前提设書数: 0 ●●●●                                                                            | 跳转到设备列表                    |
|    |              | 地址:重庆市北湖区融区南路 北硫城南,文重<br>湾<br>名称: 865900045765947<br>観号: 551450111<br>次志: -<br>地址:重庆市北越区 北社城南,文重湾 | 备注:该处列出出所有设备,选择需要查<br>看的设备 |
| 2  | 点击<br>【设备信息】 | <ul> <li>◆ 论香操作</li> <li>② 设备信息</li> </ul>                                                        | 在菜单中点击【设备信息】               |
| 3  | 修改设备信息       | 设备名称 866854034156235 保存                                                                           | 修改设备名称到所需名称后点击【保<br>存】进行更改 |

## 第十七节 高级功能

#### 1. 传感器加密/绑定

| 步骤 | 操作         | 显示 | 备注           |
|----|------------|----|--------------|
| 1  | 点击<br>【设备】 |    | 导航栏中选中【设备】菜单 |

|   |                      | 設备:#公型. 該課題後最後:0         ・・・・           名称:         6560540341556235         (11)           場情:         582005759         >           地址:         重庆市北站区林江海路北站城南,文星<br>湾         >           名称:         655200048763947         (11)           Wat:         第684581011         >           秋志:         一         地址:         重庆市北站区 北赴城南,文星湾 | 跳转到设备列表<br>备注:该处列出出所有设备,选择需要查<br>看的设备                                                |
|---|----------------------|----------------------------------------------------------------------------------------------------|--------------------------------------------------------------------------------------|
| 2 | 点击<br>【高级设备】         | ★ 设备操作<br>● 本班设置                                                                                                    | 在菜单中点击【高级设置】                                                                         |
| 3 | 输入密码                 | 随机码: 60264<br>请输入密码<br>取消 确定                                                                                                    | 密码为计算方式另行告知                                                                          |
| 4 | 点击<br>【传感器加密/绑<br>定】 | <ul> <li>              金信: 法 (1) (1) (1) (1) (1) (1) (1) (1) (1) (1)</li></ul>                                                                                                    |                                                                                      |
| 5 | 操作加密/绑定              | 加密<br>解柳ID(己柳定)<br>关闭                                                                                                    | 加密: 平台发送命令到设备,通知设备<br>进行加密操作<br>绑定/解绑 ID: 平台读取当前绑定状态<br>若当前已绑定操作则为解绑<br>若当前未绑定操作则为绑定 |

#### 2. 超重起点值

| 步骤 | 操作            | 显 示                                                       | 备注                                |
|----|---------------|-----------------------------------------------------------|-----------------------------------|
| 1  | 点击<br>【设备】    | 第二日本の日本の目的である。                                            | 导航栏中选中【设备】菜单                      |
|    |               | 敬優:4/22. 新陳後番数:0                                          | 跳转到设备列表                           |
|    |               | *                                                         | 备注:该处列出出所有设备,选择需要查<br>看的设备        |
| 2  | 点击<br>【高级设备】  | <ul> <li>◆ 投資操作</li> <li>▲ 保設置</li> <li>● 公告信息</li> </ul> | 在菜单中点击【高级设置】                      |
| 3  | 输入密码          | <b>随机码:</b> 60264<br>请输入密码<br>取消 确定                       | 密码为计算方式另行告知                       |
| 4  | 点击<br>【起重起点值】 | <ul> <li>◆●</li></ul>                                     |                                   |
| 5  | 输入超重起点值       | <b>请输入超重起点值!</b><br>输入:超重起点值<br>取消 确定                     | 该起点值关联超载记录,若重量超过设<br>置值,设备将上传超载记录 |